Liebe Schachfreunde!

Da es in der Funktionalität unseres Clubraumes über die Browser (Edge, Firefox, Google, Safari etc.) nach Rückfrage bei der Firma ChessBase zu Problemen kommt, die zwar in naher Zukunft behoben werden, möchte ich vielleicht doch eine bessere Möglichkeit aufzeigen, um den Clubraum zu nutzen.

Und zwar funktioniert dies über die kostenlose Zugangssoftware PlayChess.

Alle die schon Produkte von ChessBase (CB15, Fritz, Houdini etc.) besitzen, können direkt von dort über den PlayChess Button einsteigen.

Um es für alle, so einfach wie möglich zu machen, habe ich mich in der Anleitung mit Screenshots und Pfeilen bedient. Dann wollen wir mal loslegen.

## Schritt 1:

**Download** der Zugangssoftware: <u>http://download.chessbase.com/download/</u> <u>PlayChessV7Setup.exe</u>

Bei Aufruf des Links erscheint die unten stehende Seite. Einfach den **Download** nach der **blauen Pfeilspitze** starten, danach das Programm installieren. Nach der Installation heißt das Programm **PlayChessV8** und hat ein **rotes runde mit weißen Linien versehenes Symbol!** 

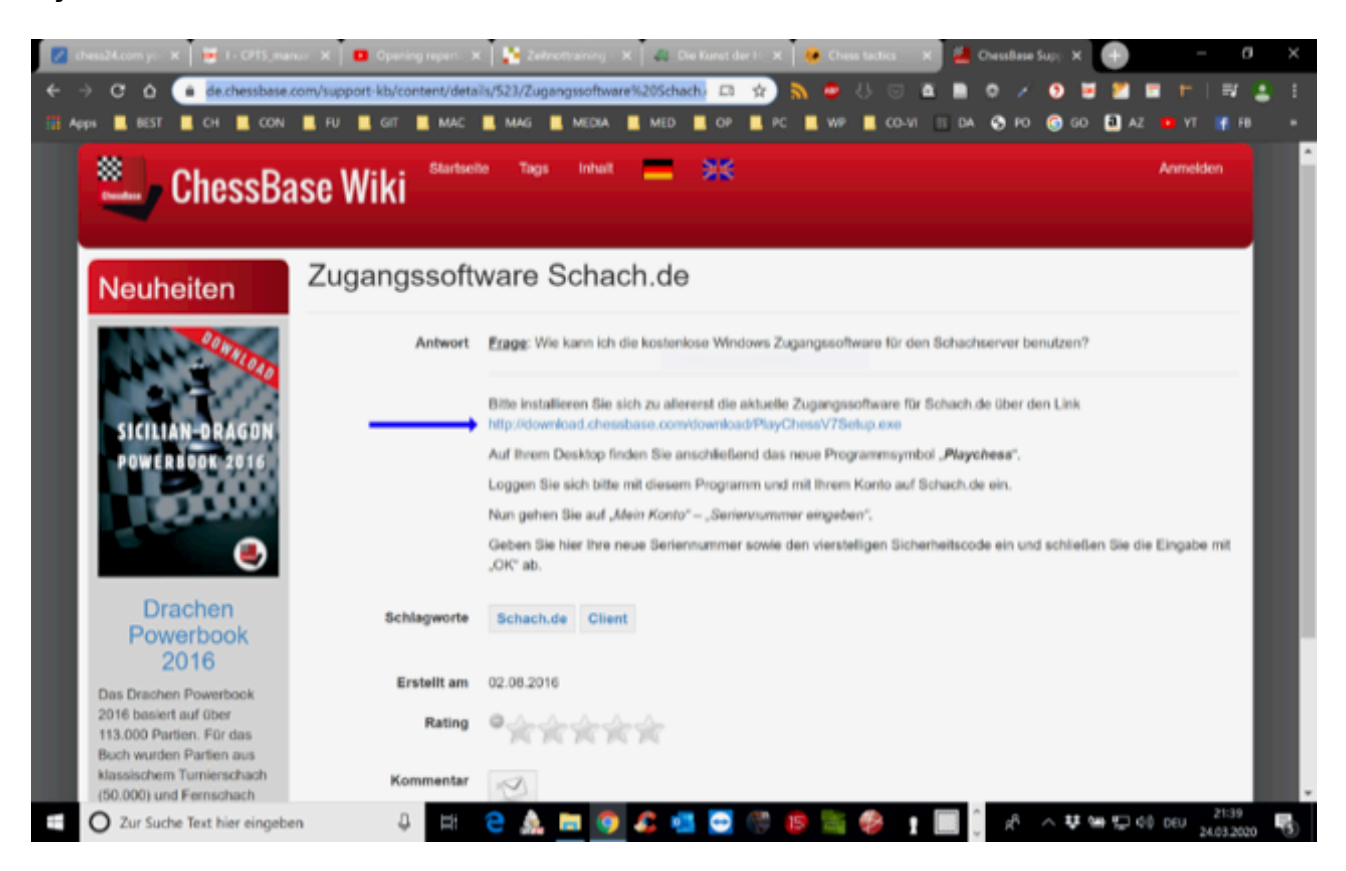

## Schritt 2:

Nach starten des Programmes erscheint diese Maske. **Pfeil 1** zeigt die Anmeldung, hier kann man auch ein gratis Account erstellen, falls man noch keinen besitzt. **WICHTIG!** Bitte unbedingt einen Account erstellen, mit einen identifizierbaren Namen, da man sonst als **Gast** eingeloggt wird, und niemand weiß dann wer, wer ist.

Wenn dann alles erledigt ist, kann man mit Pfeil 2 mit dem PlayChess Button starten.

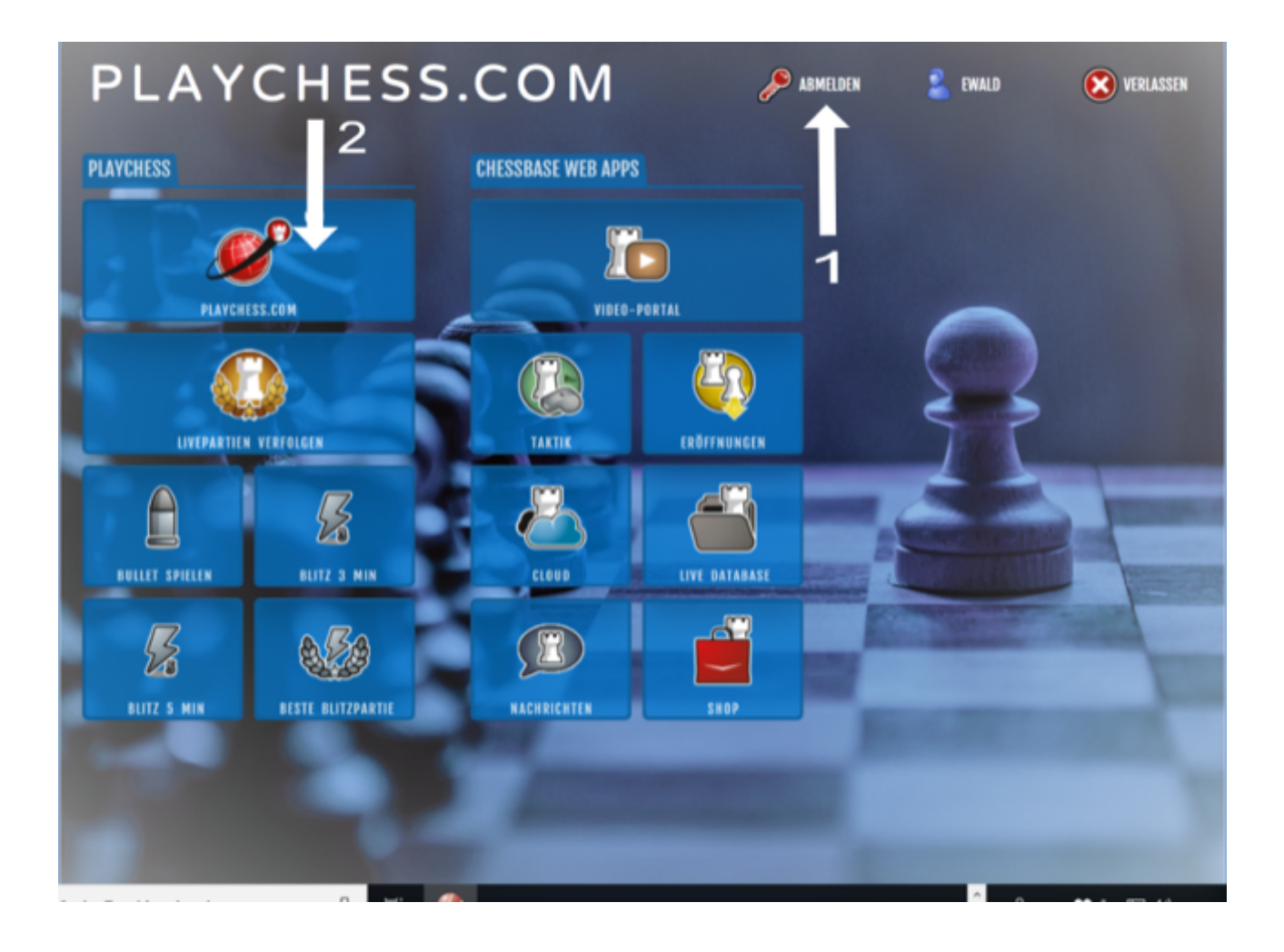

## Schritt 3:

So sieht dann der eigentliche Spielraum aus. Unter **Räume** -> Pfeil 1 -> **"Club Rooms of Web**" auf Pfeil 2 -> **"SV Wolfsberg"** mit Klick aktivieren. Es erscheint dann der Reiter **"Info"** Fenster **blauer Pfeil -> bitte hier nicht auf unserer Website herum klicken** sondern auf den ->Pfeil 3 Reiter **"Spieler**" drücken, dort sieht man die **eingeloggten Spieler!** 

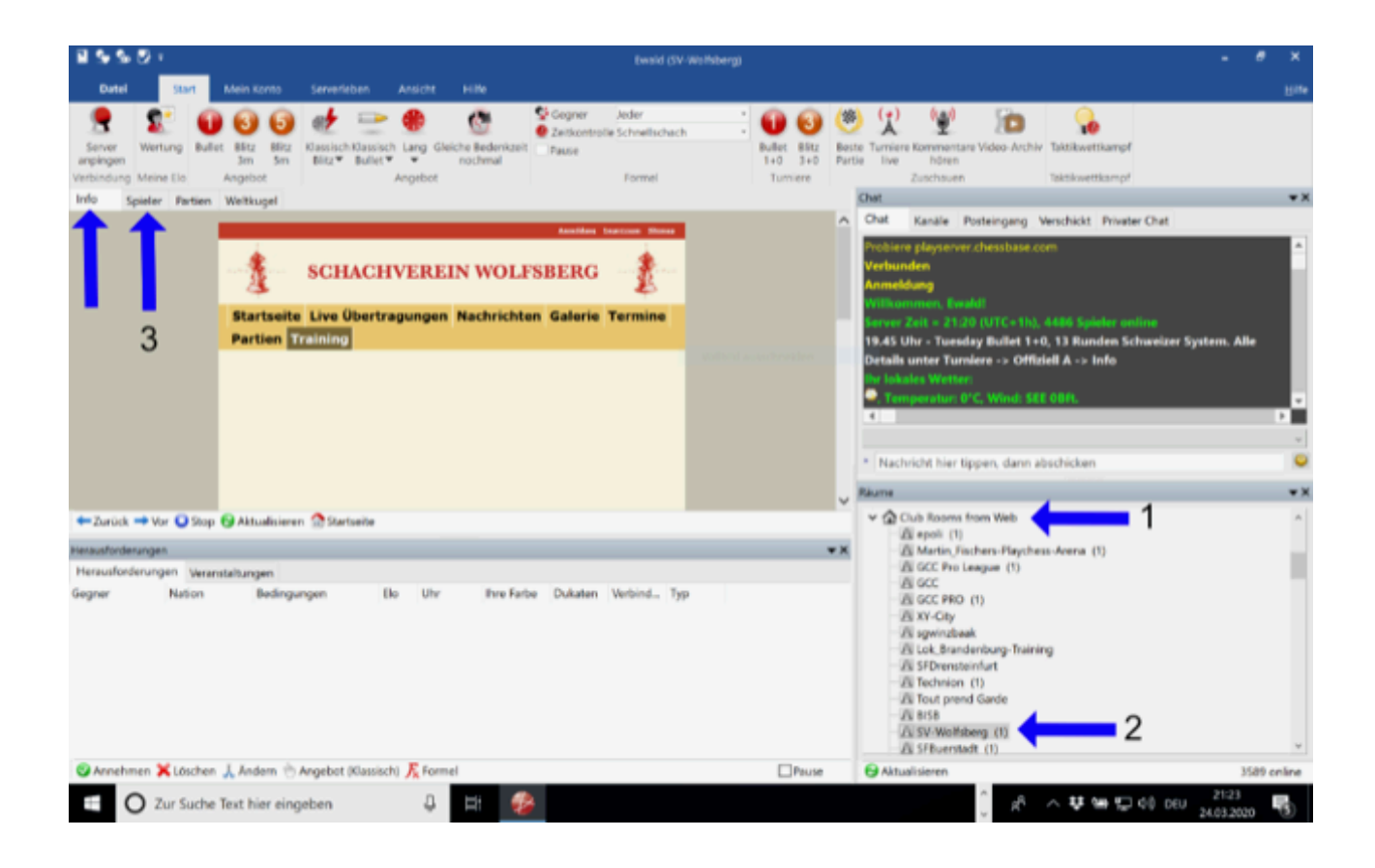

## Schritt 4:

Wie schon oben erwähnt, erscheinen dann im Reiter **"Spieler"** alle eigeloggten Spieler -> den gewünschten anklicken -> Pfeil 1 und dann -> Pfeil 2 **"Herausfordern"** anklicken. Der Spieler erscheint dann im unteren Fenster und die Gegenseite klickt auf -> Pfeil 3 -> **"Annehmen"**.

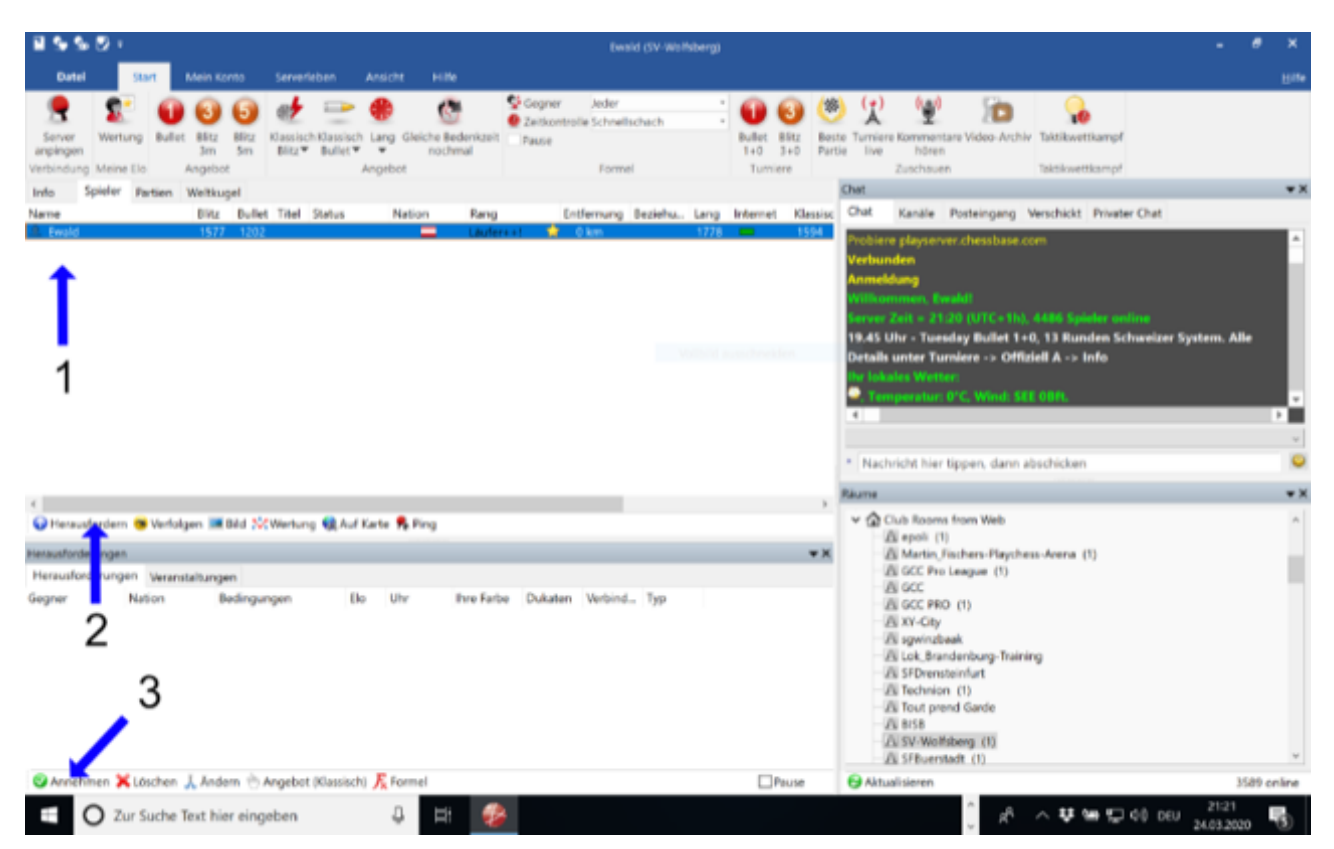

So müsste das dann alles reibungslos funktionieren. Mann sollte schon selber ein bisschen den Funktionsumfang dieser Software durch Probieren erkunden, aber das **Wichtigste** ist ja, dass man mit Vereinsspieler spielen kann und das ist nach diesen 4 Schritten leicht zu bewältigen.

Ich werde noch eine **WhatsApp - Gruppe** einrichten, wo jeder an alle eine Nachricht senden kann, ob wer Lust oder Zeit für eine Partie hat.

Probieren wir das einfach mal aus und bei Fragen bin ich (Zwangs) weise, eh immer erreichbar!

Mit den besten Schachgrüßen und bleibet alle gesund!

Ewald